Follow the steps below to get a copy of your provider directory results listing providers and facilities near you...

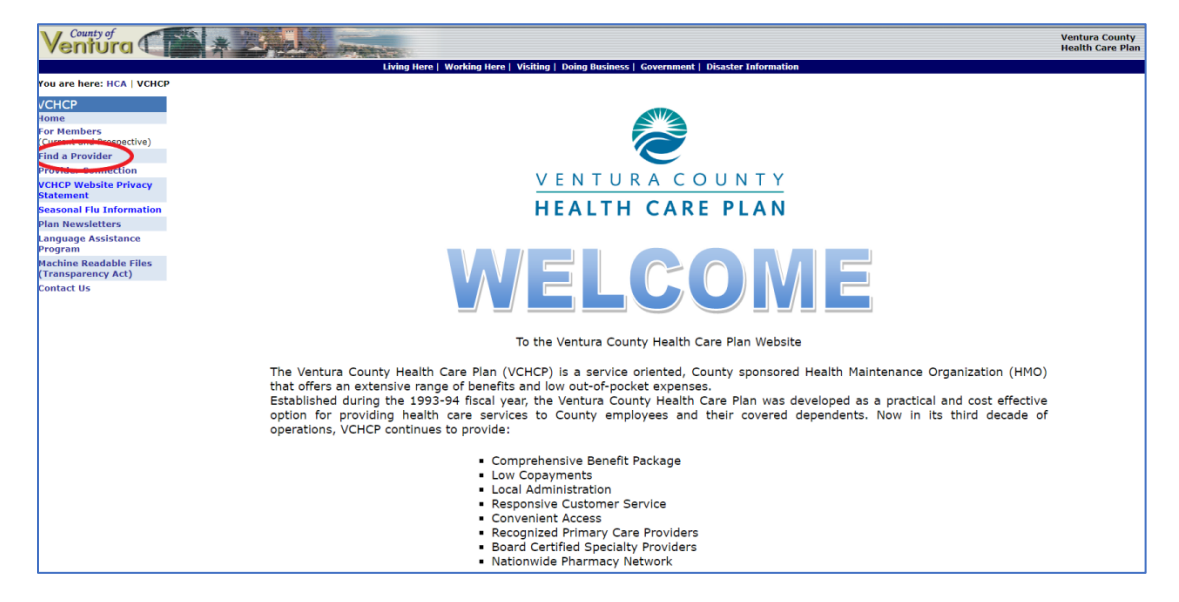

1. Click on <u>Find a Provider</u> from anywhere in the Ventura County Health Care Plan's <u>website</u>.

2. Search by provider type, specialty, geographic area, language, gender, NPI, Licence number, and/or clinic name.

| Search by:                                                                                                    |                                   |       |
|----------------------------------------------------------------------------------------------------|-----------------------------------|-------|
| Plan:                                                                                                    |                                   |       |
| Click here to only search physicians accepting new patients:                                                                |                                   |       |
| Select a provider type:                                                                                                    | All Provider Types                | ~     |
| Select a specialty:                                                                                                    | All Specialists                   | ~     |
| Select a city:                                                                                                    | All Cities                        | ~     |
| Select a zip code:                                                                                                    | All Zip Codes                     | ~     |
| Select a language:                                                                                                    | All Languages                     | ~     |
| Select a gender:                                                                                                    | All Genders                       | ~     |
| Select a National Provider Identifier:                                                                                      | All National Provider Identifiers | ~     |
| Select a California License Number:                                                                                         | All California License Numbers    | ~     |
| Select Name of Clinic/Medical Group (use this option to find physicians who are affiliated with the selected clinic/group): | All Clinics                       | ~     |
| Select Name of Hospital (use this option to find physicians who have privileges at the selected hospital):                  | All Hospitals                     | ~     |
| OR                                                                                                    |                                   |       |
| Select Clinic/Medical Group, Hospital, or Physician's Name:                                                                 | Select                            | ~     |
| OR                                                                                                    |                                   |       |
| Search by street address (use this option to find physicians/facilities listed at this address):                            | Street Name                       |       |
|                                                                                                    | Se                                | earch |

3. Scroll down on the page to view your results.

| Name                  | Gender | Language           | New Patients? | Provider Type | Specialty                                       | <b>Board Certification</b> | Hospital Affiliation                                         | Address                                                                                                    |
|-----------------------|--------|--------------------|---------------|---------------|-------------------------------------------------|----------------------------|--------------------------------------------------------------|----------------------------------------------------------------------------------------------------|
| Al-Tai Zeena Z MD     | Female | Arabic<br>English  | Yes           | PCP           | Family Medicine                                 | Family Medicine            | None                                                         | Clinicas Del Camino Real Inc, Ventura<br>200 S Wells Rd #100<br>Ventura, CA 93004<br>(805) 647-6322<br>EMAIL@CLINICAS.ORG |
| Deguzman Dorothy A MD | Female | English            | Yes           | PCP           | Family Medicine                                 | Family Medicine            | Santa Paula Hospital (VCMC)<br>Ventura County Medical Center | Academic Family Medicine Center<br>(VCMC)<br>300 Hillmont Ave Bldg 340 #201A<br>Ventura, CA 93003<br>(805) 652-6100       |
| Dickstein Sheryl S MD | Female | English<br>Spanish | No            | PCP           | Family Medicine                                 | Family Medicine            | Santa Paula Hospital (VCMC)<br>Ventura County Medical Center | Academic Family Medicine Center<br>(VCMC)<br>300 Hillmont Ave Bldg 340 #201A<br>Ventura, CA 93003<br>(805) 652-6100       |
| Francke Wendy MD      | Female | English<br>Spanish | No            | PCP           | Family Medicine<br>(Women's Health<br>Services) | Family Medicine            | Ventura County Medical Center                                | West Ventura Medical Clinic (VCMC)<br>133 W Santa Clara St<br>Ventura, CA 93001<br>(805) 641-5600                         |

4. To print your results, right click and select "Print" or click on your browser Menu. In google chrome this will be represented by three small vertical lines in the top right-hand corner of your browser. Click "Print". Once the menu drops down, select "Print" again.

|            | ~          | - L       |         |
|------------|------------|-----------|---------|
|            | ê,         |           | 🗶 😑     |
| New tab    |            |           | Ctrl+T  |
| New windo  | w          |           | Ctrl+N  |
| New Incog  | nito windo | ow Ctrl+S | Shift+N |
| History    |            |           | Þ       |
| Downloads  | ;          |           | Ctrl+J  |
| Bookmarks  | ;          |           | ►       |
| Zoom       | - 10       | 0% +      | 53      |
| Print      |            |           | Ctrl+P  |
| Cast       |            |           |         |
| Find       |            |           | Ctrl+F  |
| More tools |            |           | Þ       |
| Edit       | Cut        | Сору      | Paste   |
| Settings   |            |           |         |
| Help       |            |           | +       |
| Exit       |            |           |         |

| Print         |                      |      |
|---------------|----------------------|------|
|               | 2 sheets of p        | aper |
| Destination   | HP LaserJet Pro M428 | *    |
| Pages         | All                  | •    |
| Copies        | 1                    |      |
| Layout        | Portrait             | •    |
| More settings |                      | ~    |
|               |                      |      |
|               |                      |      |
|               |                      |      |
|               |                      |      |
|               |                      |      |
|               |                      |      |
|               |                      |      |
|               |                      |      |